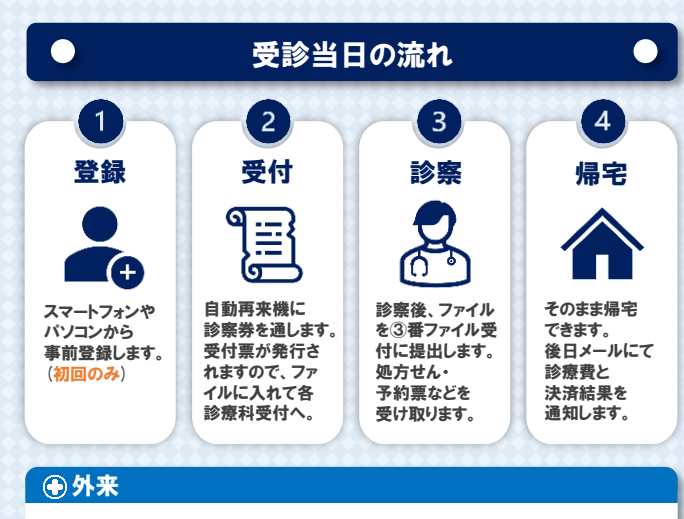

受付票発行前にご登録いただくだけでご利用可能です。 当日に他の手続き等は必要ございません。 受付票の右上に「あと払い」と印字されます。

## ●入院

ご登録後、別途『あと払いサービス入院利用申出書』をご提出 いただくことでご利用いただけます。

## ①窓口払いに変えたい場合

その時限りの切り替えも可能です。④番計算窓口へ、お申し出 ください。今後の利用を中止される場合も同じです。

# 領収書・明細書について

 $\bigcirc$ 

- ◆クレジットカードの決済は診療日の約6日後になります。 (休日の関係や、会計内容確認のため遅れる場合がございます)
- ◆クレジットカードの決済が完了しますと、ご登録いただいた メールアドレスに決済金額が記載されたメールが届きます。
- ◆決済完了メールが届いた後、院内設置のあと払い専用領 収書発行機から発行いただけます。 患者様ご自身での発行をお願いいたします。 [取扱時間:平日 8時30分~17時]

※領収書・明細書の発行には診察券が必要です。 ※診察日から2年間発行が可能です。 ※領収書・明細書の再発行・郵送はできませんのでご了承ください。

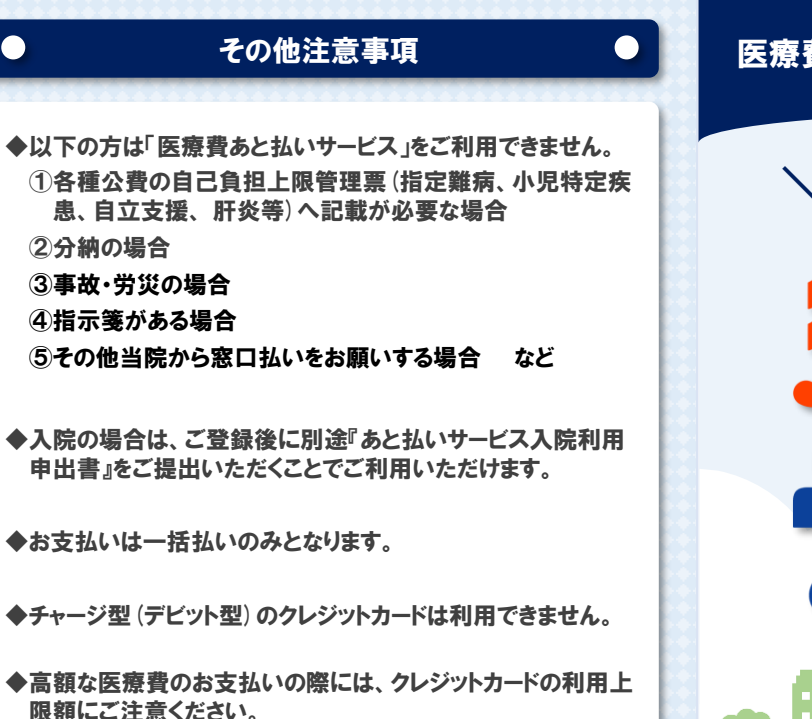

Nicos Wy

◆有効期限内であっても、診察日の月末に期限を迎えるクレジッ トカードはご利用いただけません。

お問い合わせ先

◆本サービスは当院専用サービスとなります。

VISA See USB

下記のカードがご利用できます。

ご不明点は下記までお問い合わせください。

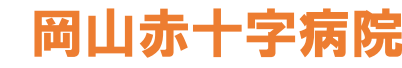

お問い合わせ窓口: 医事課 TEL:086-222-8811(代表) 取扱時間:平日 8時30分~17時 \* 土日祝日、創立記念日(5/28)、年末年始(12/29~1/3)は休診日

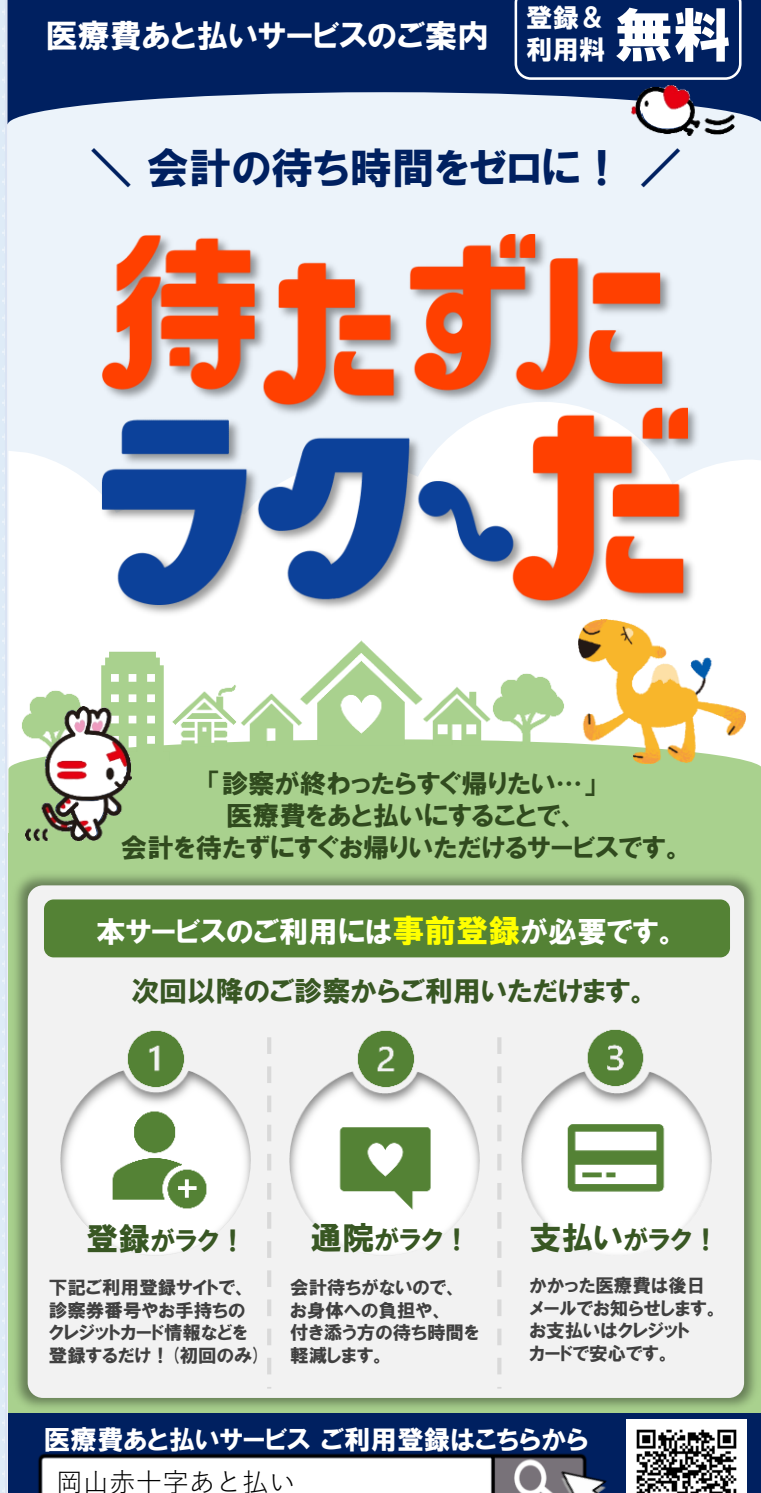

※ご登録の際は、安全のためご自身の接続環境に切り替えてください。

□ 324

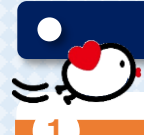

4

ご利用登録サイト

新規登録を

クリックします。

メールアドレスを入力します。

「サービス利用規約に

同意する」にチェックをし、

メールアドレスに届いた

新規登録URLをクリックし

利用申込画面を開きます。

患者情報を入力。

·診察券番号

・患者氏名カナ

·患者氏名

·生年月日

・性別

「登録する」をクリックします。

URL、もしくはQRコードを開きます。

※ご登録の際は、安全のためご自身の

デモ病院

デモ病院

例:田中(姓)

例:タナカ(セイ)

生年月日 💽

性別 🚳

くメンテナンスのお知らせ

# 利用者登録WEB

51 支払者情報 支払表所名 📷 支払者情報を入力。 目标読目 統柄で本人を選択すると、自動入力されます ・続柄 支払者氏名 例:田中 太郎 · 支払者氏名 https://s5.medicalpay.jp/okayama-jrc/login/ 高級 郵便借号 🚮 ·郵便番号 ハイフンは入れずに入力してください ·住所 例:1234563 接続環境に切り替えてご利用ください。(Wi-Fiオフ等) (半角数字) ·電話番号 都道府県 🐽 ・メールアドレス(確認) 例:兵庫県 ・病院からのお知らせ通知 市区町村 📩 回帰着後日ム27-123 例:姬路市下手里 0742 61 1020年1月11日~1月12日まで、システムの保守・水根を行いますので 1020年1月11日時点で訪問業をお得ちてない方は、ご問題がでみまけん バスワード ※半角英数字 パスワードを入力。 半角英数字で8~12文字のパスワードを設定してください(記号は使用不可) ・パスワード パスワード 新規整備 ・確認用パスワード 確認用バスワード 用じパスワードを再定入力してください **[**7] 医療費後払いサービ 支払い方法につい 新規登録申込 クレジットカード情報を入力。 \* クレジットカード決済 STEP1 > STEP2 > STEP3 ×デビットカード、プリペイドカード ・カード番号 カート構設 ※宇角教学 (2011) ・カード名義 ハイフン、スペースは入れずに入力してくられ ·有効期限(月/年) ØI: 123456789012345 ・セキュリティコード カード名第 ※※伯林文 277 クレジットカードに日本されているとおりに入力してください 例: TARO YAMADA □ サービス利用規約に関原する 全項目を入力後、 右禁罪罪 (月/年) ◎半角数字 [[]] 0.010 「確認画面へ」をクリックします。 例:10(月) / 例:23 (年) セキュリティコード ※半角数字 (\*\*\*) 確認画面で入力内容に 例:123 セキュリティコードとは、第二のサイン様もの3号の数字です ※アメリカンエクスプレスカードのみ表示のカード番号お上の 間違いがないか確認し、 「登録」ボタンをクリックします。 入力内容を確認する 診察券番号 ※半角数字 📷 81 **登録完了** 診察券番号を入力してください STEP1 > STEP2 > STEP3 完了画面が表示され 5905 RRB3 8887 患者氏名(姓·名) 677 登録したメールアドレスに 例:太郎(名) 受付完了のメールが A DESCRIPTION OF THE R. C. P. LEWIS CO., NAMES OF THE OWNER OF THE OWNER OWNER OF THE OWNER OF THE OWNER OF THE OWNER OF THE OWNER OF THE OWNER OF THE OWNER OF THE OWNER OF THE OWNER OF THE OWNER OF THE OWNER OF THE OWNER OF THE OWNER OF THE OWNER OF THE OWNER OF THE OWNER OF THE OWNER OF THE OWNER OF THE OWNER OWNER OWNER OF THE OWNER OWNER OWNE 送信されます。 なえメールを送信しておりますので、ご確認をお聞い致しま 串老氏タカナ (ヤイ・メイ) 例:タロウ(メイ) ▼年 ▼月 ▼日 約15分経過しても『登録エラー』メールが届かなければ… 登録完了!

# FAQ / よくあるお問い合わせ

#### 新規登録について

04407030

### Q. 申込URLのメールが届きません。

- A. 以下の2点の原因が考えられます。
- (1) ご入力のメールアドレスに誤りがあります。ご確認の上、 再度登録手続きを行ってください。
- ② メールが迷惑メールとして振り分けられているか、ブロッ クする設定になっています。当院からお送りするメールア ドレス「@s5.medicalpay.jp」を受信できるよう設定の上、 再度登録手続きを行ってください。
- ※携帯電話の場合、ご自身で迷惑メール防止機能の受信 拒否などを設定していない場合でも、携帯電話以外から のメールは受信しないよう標準設定がされていることがあ ります。詳しくは各携帯会社へご確認ください。

#### Q.利用者情報の登録エラーが届きました。

A. 入力した情報が当院で登録されている内容と一致していま せん。対象は「患者番号」「カナ氏名」「生年月日」「性別」 いずれかですので、お手元の診察券と同じ内容で修正を行っ てください。

0. なぜ支払者の住所の情報が必要なのですか? A. クレジットカードの不正利用防止の目的です。

## 登録内容の変更等について

#### Q.利用登録情報を変更したいのですが?

A. 利用登録したWEBサイトにログインして、いつでも変更可能 です。ただし、住所や電話番号のみの変更であっても、クレ ジットカード情報の入力が再度必要です。 M&1-30 M

#### Q. ログインができません。

- A. 以下をご確認ください。
- \* 変更ログインQR
- ①「ユーザーID」は受付完了メール内に表示された、英数字 の組み合わせです。当院の患者番号ではございませんの でご注意ください。
- パスワード」は登録時にご自身で設定したものになります。
- ③入力をご確認ください。
  - 大文字、小文字の誤り
  - ・余分なスペースが入っていないか
- ④「ユーザーID」「パスワード」をお忘れの場合は、ログイン 画面の下側からお問い合わせください。

Q.利用登録を解除したい。 A. 本館1F ④番計算窓口へお申し出ください。